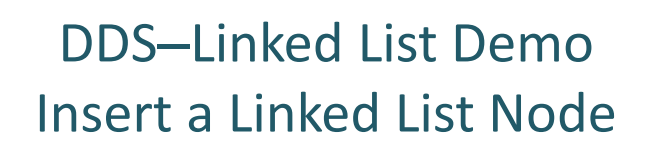

Dr. Robert A. Ravenscroft, Jr. Rhode Island College

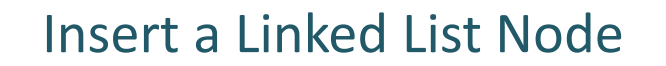

- These slides show the demo for inserting a node into a linked list
- It uses the file insert.llist from the DDS homepage at <a href="http://dsviewer.org/dds/homepage/">http://dsviewer.org/dds/homepage/</a>
- Nodes in the tool represent this structure
  Class Node{
   String payload;
   Node next;
  }

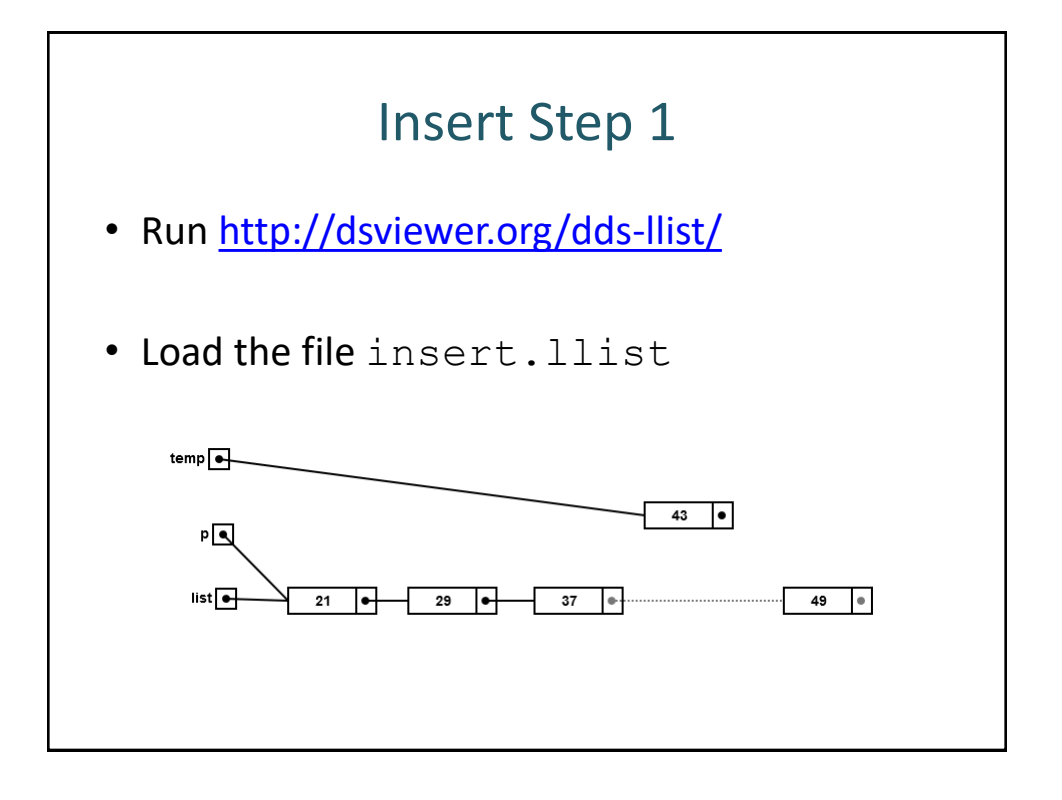

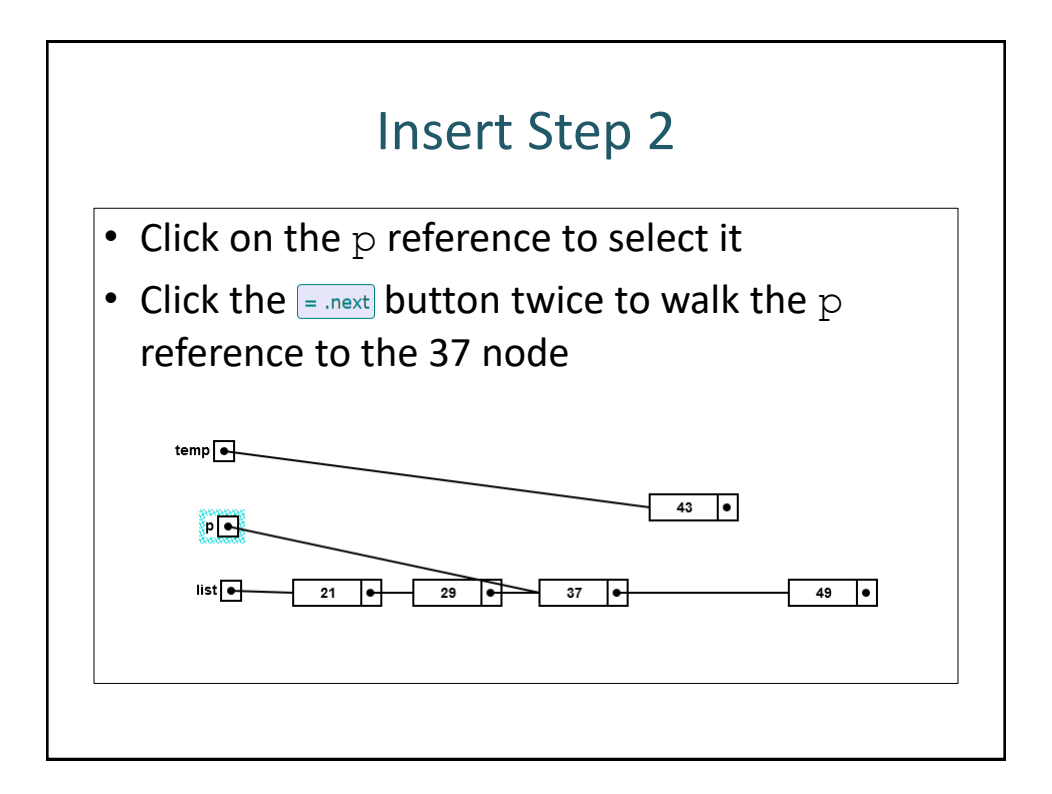

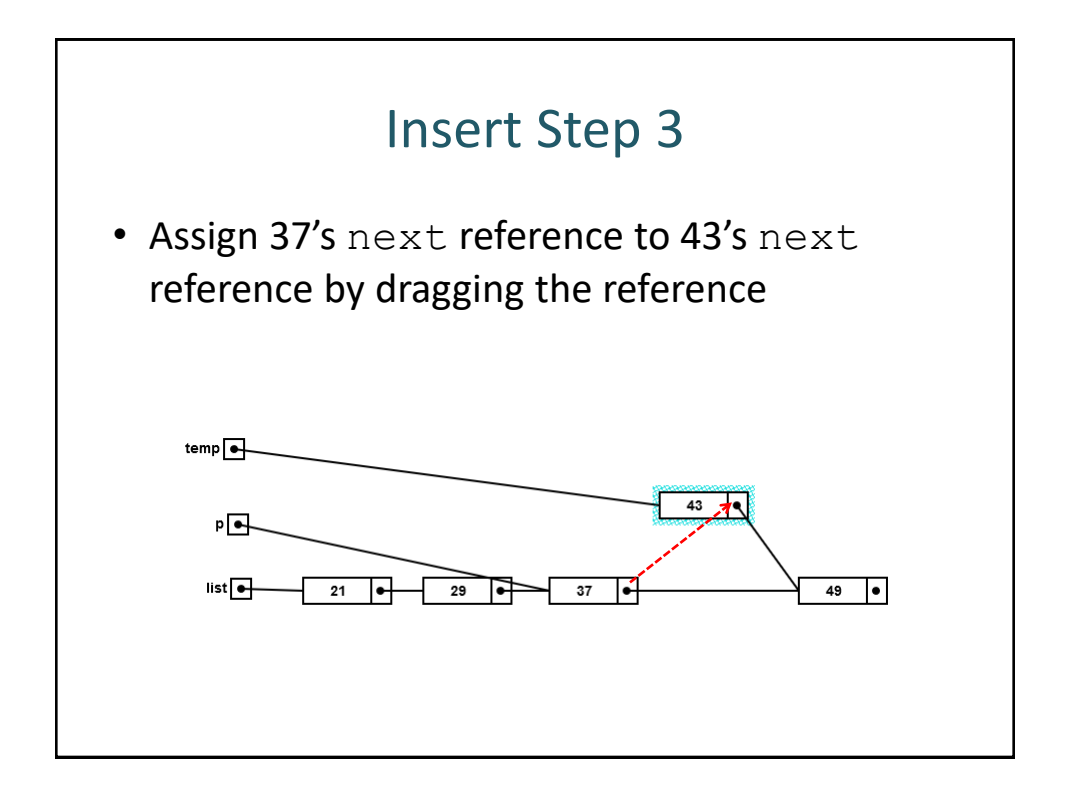

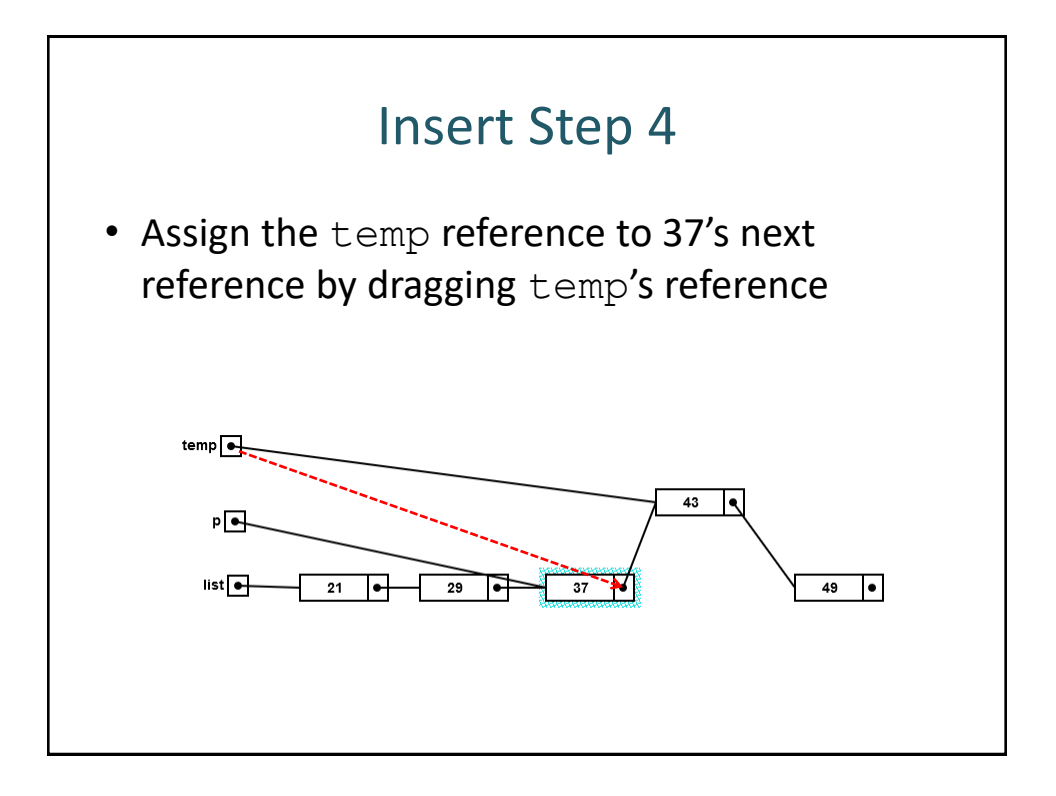

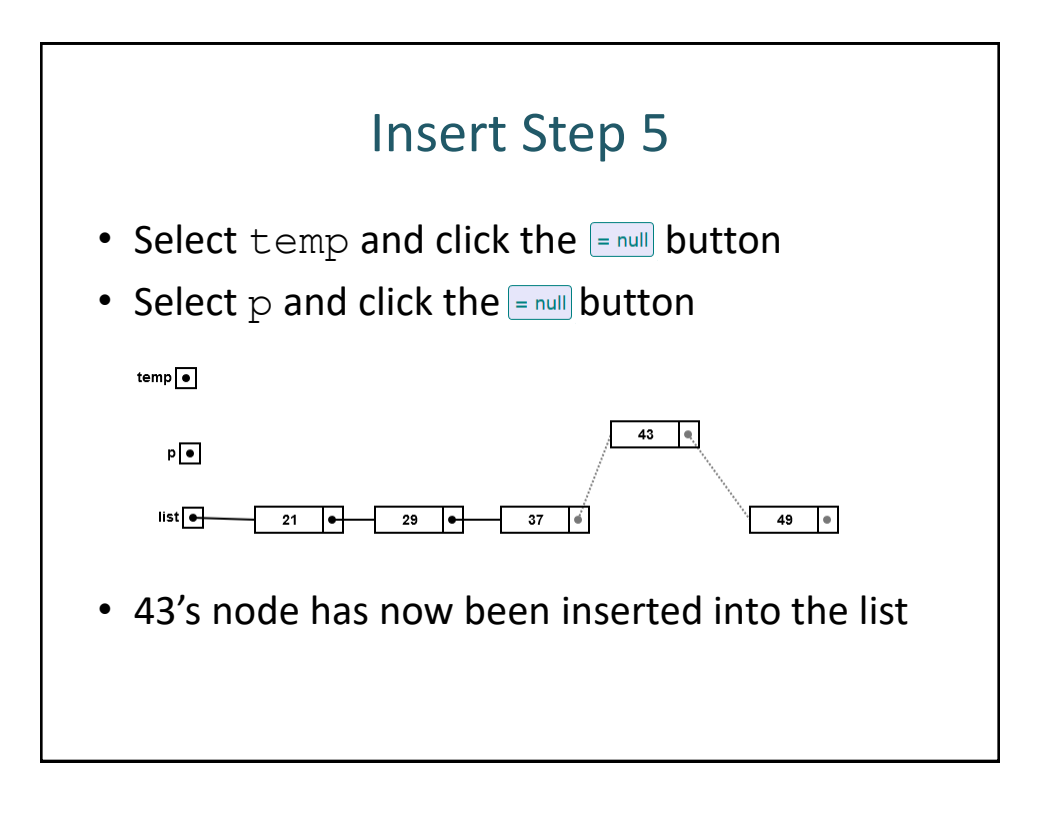